## ПЕРЕВОД УЧЕНИКОВ В ДРУГОЙ КОРПУС (ШКОЛУ)

Необходимо войти в ЛК администратора той школы, где сейчас находятся лицевые счета учеников, которых необходимо перевести.

# ЭФормируем список учеников, которых необходимо перевести в другой корпус

Главная

ный кабинет администратора ц

Заходим в раздел «Мои ученики»

Выбираем класс для перевода и нажимаем «Найти»

Спускаемся в самый низ полученного списка учеников, и выбираем «Сохранить в CSV» Фамилия ✓ Поиск 5 ♦ Буква Найти Сохранить в CSV Печать памяток для родителей

ø

Мои ученики

Загрузка списков

### ОСоздаем обращение для перевода учеников

В верхней части страницы в ЛК заходим в «Мои обращения»

Заполняем форму обращения: «Прошу перевести учеников в МБОУ СОШ № ....., адрес.... класс и литера...» Нажимаем «Создать»

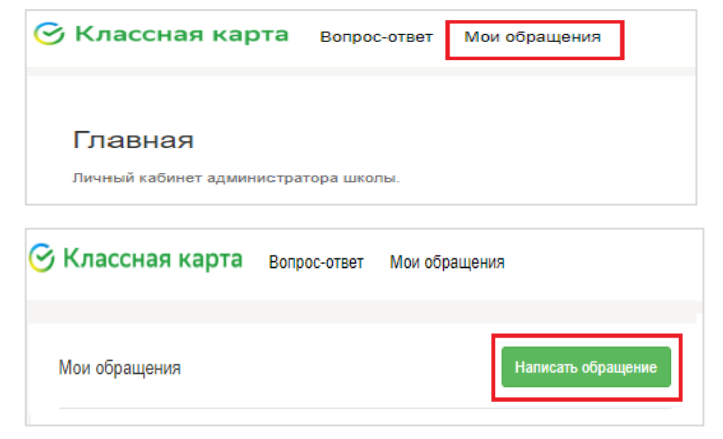

#### Э Прикрепляем список учеников к обращению

В верхней части страницы, еще раз заходим в раздел «Мои обращения». Нажимаем на созданное ранее обращение. Перетаскиваем файл со списком учеников в указанное поле

Ждем обработки обращения. После завершения обработки статус изменится на Выполнен

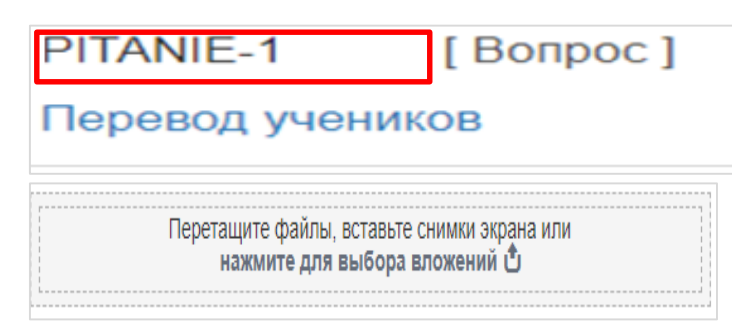

### Телефон техподдержки оборудования 8 916 577 70 03